## Umstellung HBCI Sicherheitsdatei auf Sm@rt-TAN

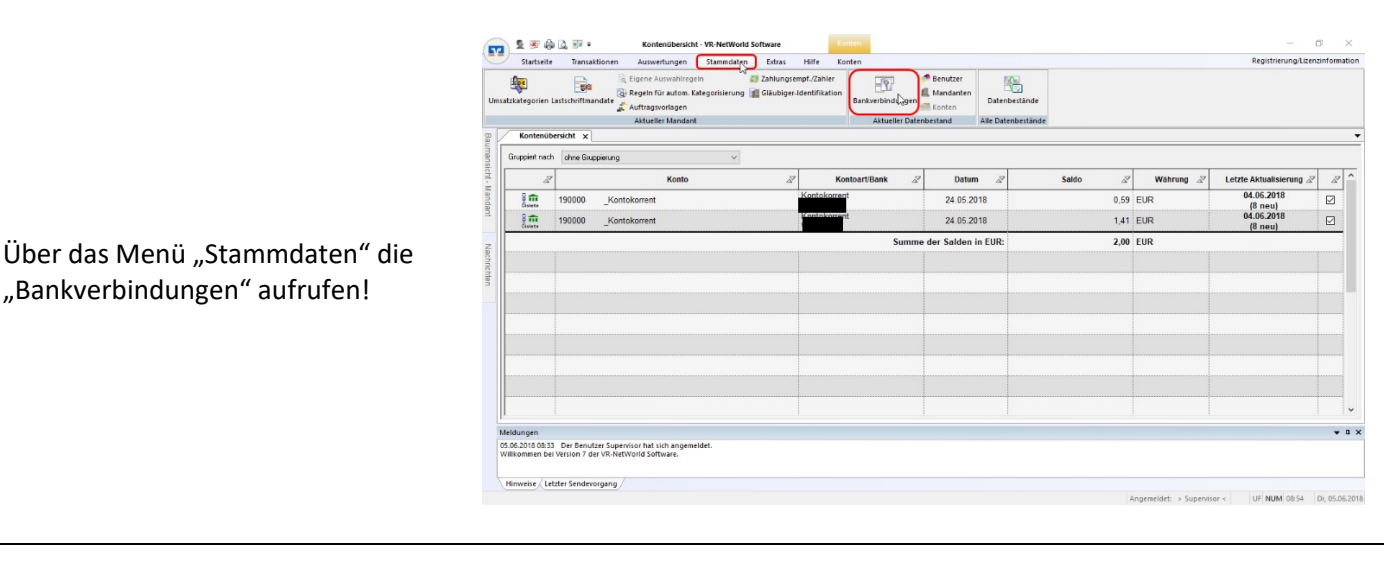

Mit der rechten Maustaste auf die alte HBCI-Bankverbindung klicken und im erscheinenden Menü "Sicherheitsmedium wechseln" auswählen.

Die Meldung bestätigen und mit der

Umstellung fortfahren.

| 1 2 3 4 4 5 5                                   | 👻 Übersicht Bankverbin                                                                   | dungen - VR-NetW | orld Software     |             |                  |                |          |                          |            | - 0           | ×       |
|-------------------------------------------------|------------------------------------------------------------------------------------------|------------------|-------------------|-------------|------------------|----------------|----------|--------------------------|------------|---------------|---------|
| Startseite Tra                                  | nsaktionen Auswertungen                                                                  | Stammdaten       | Extras            | Hilfe E     | lankverbindungen |                |          |                          | Registrien | ing/Lizenzinf | formati |
| hronisieren<br>ienden                           | Sicherheitsmedium<br>Sicherheitsprofil<br>ahren<br>Wechseln<br>Dersicht Bankverbindungen | Chipkart         | e entsperren<br>n |             |                  |                |          |                          |            |               |         |
|                                                 |                                                                                          | ^                |                   |             |                  |                |          |                          | a          |               | -       |
| Quelle Z                                        | Bezeichnung                                                                              | il.              | E                 | SLZ.        | di la            | Kreditinstitut | 2        | vertahren                | ď          | Status        | a'      |
|                                                 | BCI1                                                                                     | N                | Neu               |             |                  |                |          |                          |            |               |         |
|                                                 |                                                                                          |                  | Bankverbin        | dung und H  | Conto neu        |                |          |                          |            |               |         |
|                                                 |                                                                                          |                  | Bearbeiten        |             |                  |                |          |                          |            |               |         |
|                                                 |                                                                                          |                  | Synchronisi       | ieren       |                  |                |          |                          |            |               |         |
|                                                 |                                                                                          |                  | Neues Kont        | 0           |                  |                |          |                          |            |               |         |
|                                                 |                                                                                          |                  | TAN Verfah        | ren wechse  | In               |                |          |                          |            |               |         |
|                                                 |                                                                                          |                  | Sicherheitsp      | profil wech | ein              |                |          |                          |            |               |         |
|                                                 |                                                                                          |                  | Sicherheitsr      | medium we   | chseln           |                |          |                          |            |               |         |
|                                                 |                                                                                          |                  | Ini-Brief dru     | ucken       |                  |                |          |                          |            |               |         |
|                                                 |                                                                                          |                  | Löschen           |             |                  |                |          |                          |            |               |         |
|                                                 |                                                                                          |                  | Direkthilfe       |             |                  |                |          |                          |            |               |         |
|                                                 |                                                                                          |                  | AppMenü           |             | >                |                |          |                          |            |               |         |
|                                                 |                                                                                          |                  |                   |             |                  |                |          |                          |            |               |         |
|                                                 |                                                                                          |                  |                   |             |                  |                |          |                          |            |               |         |
|                                                 |                                                                                          |                  |                   |             |                  |                | <u>k</u> |                          |            |               |         |
| leldungen                                       |                                                                                          |                  |                   |             |                  |                |          |                          |            |               | •       |
| 3.06.2018 08:33 Der B<br>/illkommen bei Version | enutzer Supervisor hat sich angen<br>7 der VR-NetWorld Software.                         | eldet.           |                   |             |                  |                |          |                          |            |               |         |
| Hinweise / Letzter Sen                          | devorgang /                                                                              |                  |                   |             |                  |                |          |                          |            |               |         |
| selt das Sicherheitsmed                         | ium der gewählten Bankverbindu                                                           | ng               |                   |             |                  |                | An       | gemeldet: > Supervisor < | UF NUM     | 09:07 DL      | 05.06.  |

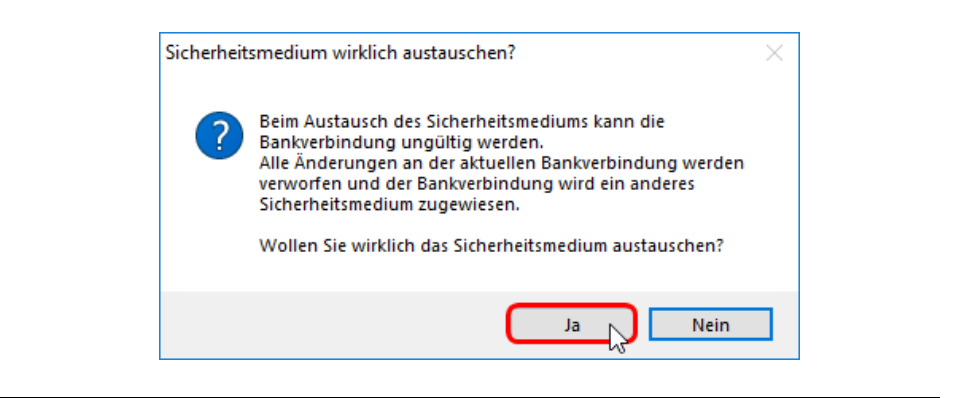

| Einrichten einer B | ankverbindung: Typ des Sicherheitsmediums                                                                                                    | × |
|--------------------|----------------------------------------------------------------------------------------------------|---|
| 9                  | Die neue Bankverbindung kann auf einem neuen Sicherheitsmedium eingerichtet<br>werden oder von einem bereits bestehenden Medium zugeordnet werden.<br>Welches Sicherheitsmedium möchten Sie verwenden?<br>Typ des Sicherheitsmediums<br>PIN/TAN<br>Schlüsseldatei<br>Chipkarte<br>kein Sicherheitsmedium (offline arbeiten) |   |
|                    | < Zurück Weiter > Abbrechen Hilfe                                                                                                    |   |

Das entsprechende neue Sicherungsverfahren auswählen: Bei Umstellung auf smartTAN bitte "PIN/TAN" markieren und mit Klick auf "Weiter" bestätigen!

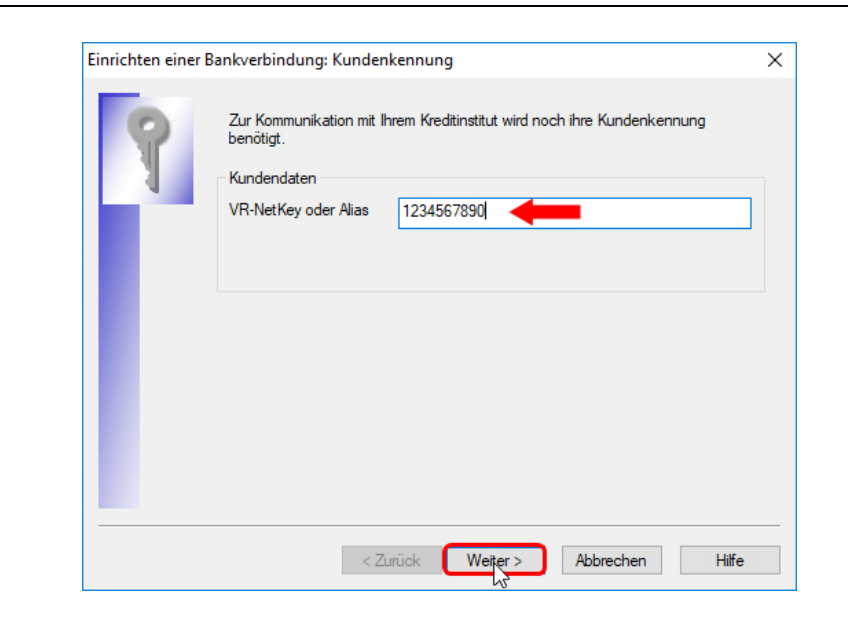

An dieser Stelle bitte den zugesendeten VR-NetKey eingeben und auf den "Weiter"-Button klicken.

| Einrichten einer | Bankverbindung: Synchronisation                                                                                                    | Х |  |  |  |  |  |  |  |
|------------------|----------------------------------------------------------------------------------------------------|---|--|--|--|--|--|--|--|
| 0                | Die Angaben zur Bankverbindung werden nun gespeichert                                                                                                    |   |  |  |  |  |  |  |  |
|                  | Danach wird die Bankverbindung mit dem Kreditinstitut synchronisiert.                                                                                                    |   |  |  |  |  |  |  |  |
|                  | Hierfür benötigen Sie eine Online-Verbindung zu Ihrem Kreditinstitut.                                                                                                    |   |  |  |  |  |  |  |  |
|                  | URL/IP-Adresse https://hbci11.fiducia.de/cgi-bin/hbciservlet                                                                                                    |   |  |  |  |  |  |  |  |
|                  | Version 3.0 V                                                                                                    |   |  |  |  |  |  |  |  |
| <b>■</b>         | Die angegebene Fin TS-Version wurde automatisch emittelt. Wenn auf dem<br>INI-Brief Ihrer Bank jedoch eine andere Version angegeben ist, können Sie<br>auch diese verwenden. |   |  |  |  |  |  |  |  |
|                  | < Zurück Weiter > Abbrechen Hilfe                                                                                                    |   |  |  |  |  |  |  |  |

Die Verbindungsdaten nur mit einem Klick auf "Weiter" bestätigen!

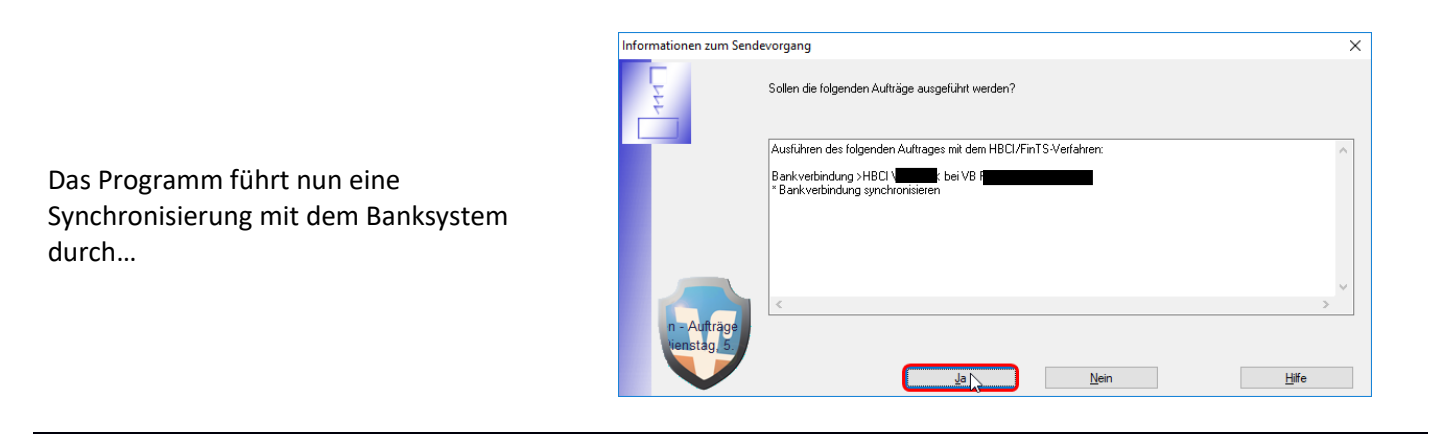

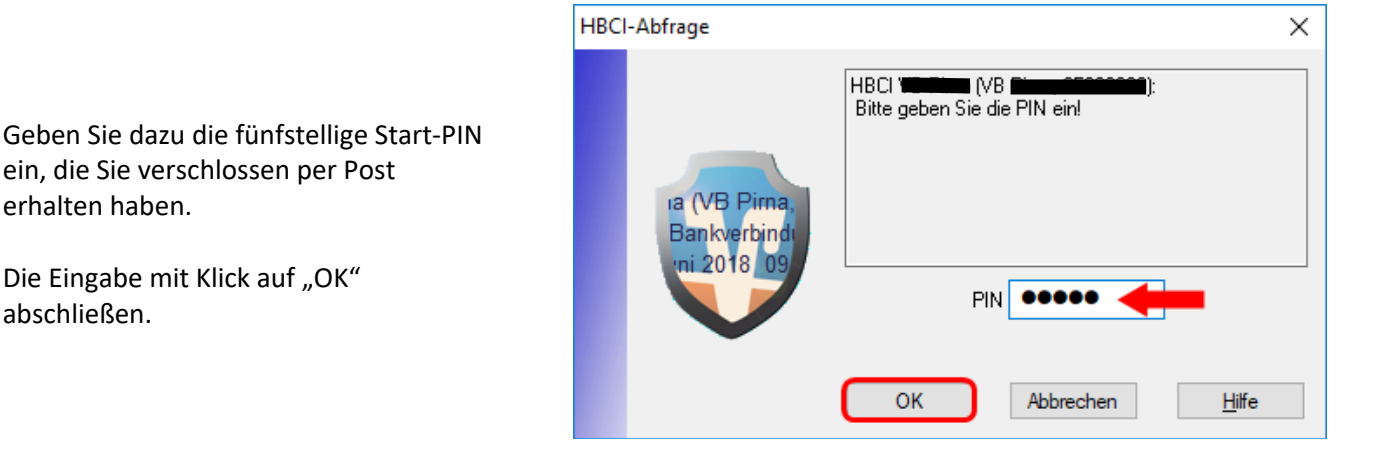

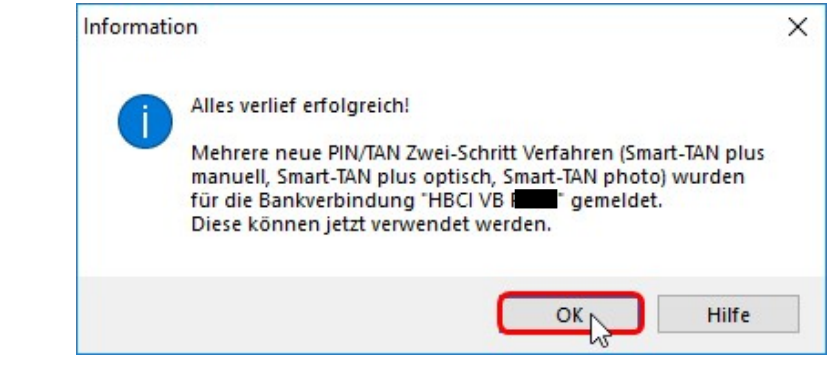

ein, die Sie verschlossen per Post erhalten haben.

Die Eingabe mit Klick auf "OK" abschließen.

Vom Banksystem werden mehrere Varianten von smartTAN plus gemeldet.

Mit Klick auf "OK" kommen Sie weiter zur Auswahl!

Es erscheint ein Dialog zur Auswahl der gewünschten Variante.

Haben Sie im Zuge der Umstellung einen neuen TAN-Generator erhalten, ist "Smart-TAN photo" die richtige Option. Besitzen Sie einen alten TAN-Generator ohne Kamera wählen Sie bitte "Smart-TAN plus optisch" aus.

"Smart-TAN plus manuell" funktioniert mit jedem Generator, ist allerdings durch die manuelle Eingabe der Daten sehr aufwendig.

Diese Auswahl wieder bestätigen!

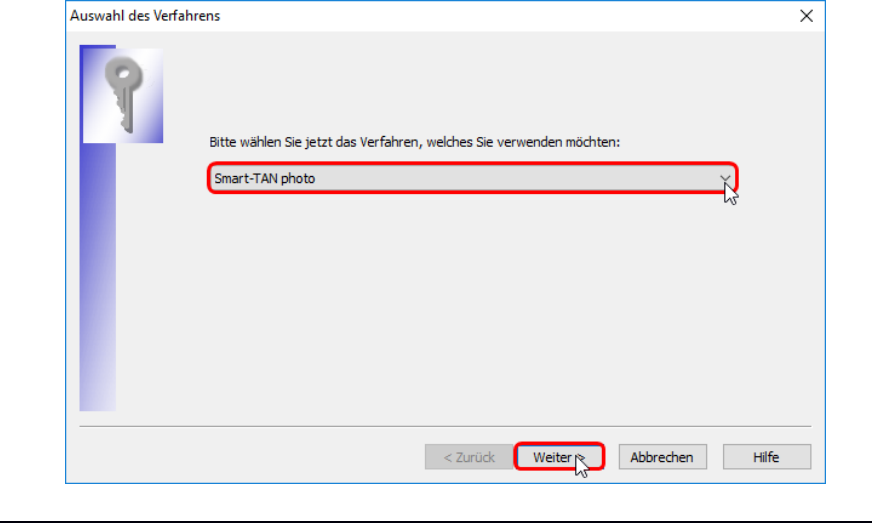

Dann erfolgt direkt die Änderung der Start-PIN in eine von Ihnen ausgewählte PIN. Diese PIN kann 5-20 Stellen lang sein und Ziffern und Buchstaben enthalten!

Bitte tragen Sie die von Ihnen gewünschte PIN zweimal ein und bestätigen Sie Ihre Eingaben mit einem Klick auf den Button "Weiter"!

| PIN Änderung                                                                                                    | ×     |
|----------------------------------------------------------------------------------------------------|-------|
| Ihr Kreditinstitut erfordert die Änderung der PIN zu dieser Bankverbindung.<br>**Aus Sicherheitsgründen ist die Änderung Ihrer PIN erforderlich.* |       |
| Bitte geben Sie eine neue PIN ein                                                                                                    |       |
| PIN Wiederholung                                                                                                    |       |
|                                                                                                    |       |
| < Zurück Weiter Abbrechen                                                                                                    | Hilfe |

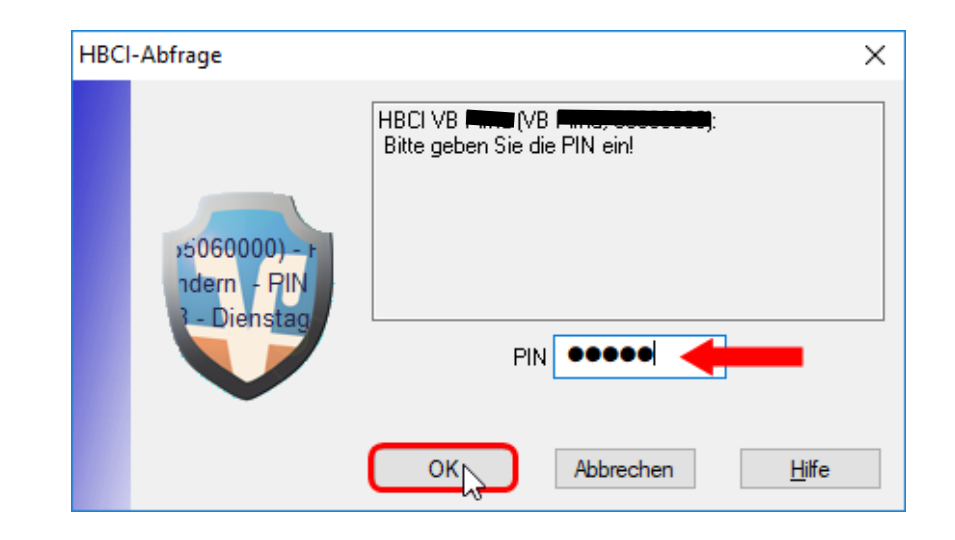

## ACHTUNG:

Jetzt benötigt das System für die Änderung der PIN noch einmal die Eingabe der <u>Start-PIN</u> aus dem PIN-Brief!!!

Generieren Sie die für die Änderung der PIN benötigte TAN wie in der Anleitung neben dem Farbcode beschrieben und geben Sie diese TAN dann im dafür vorgesehenen Feld ein.

Schließen Sie die Eingabe mit Klick auf den Button "Auftrag mit TAN bestätigen" ab!

| VR-NetWorld Softw                                                                                        | are: TAN-Eingabe                                                                                                    | × |
|----------------------------------------------------------------------------------------------------|----------------------------------------------------------------------------------------------------|---|
| Für den<br>nebenstehenden<br>Auftrag wird eine<br>TAN benötigt:                                          | HBCI VB (THE VB Financial D):<br>PIN ändem:                                                                                                    |   |
| TAN-Medium:                                                                                              | <keine angabe=""></keine>                                                                                                    |   |
| So ermitteln Sie<br>die TAN für<br>diesen Auftrag:<br>zei <b>HBCI VB</b><br>dern – PIN &<br>5. Juni 2011 | Challenge:<br>1. Stecken Sie Ihre Chipkarte in den Sm@rt-TAN<br>photo-Leser und drücken "Scan".<br>2. Halten Sie den Sm@rt-TAN photo-Leser so vor<br>die Farbcode Grafik, dass der Farbcode in der<br>Anzeige vollständig angezeigt wird.<br>3. Prüfen Sie die Transaktionsdaten auf dem Display<br>und bestätigen diese dann jeweils mit "DK".<br>4. Bitte beachten: Überprüfen Sie die Anzeige des<br>Sm@rt-TAN photo-Lesers immer anhand der<br>Driginal-Transaktionsdaten - z.B. einer Rechnung. |   |
|                                                                                                    | v                                                                                                    |   |
| TAN:                                                                                                    |                                                                                                    |   |
|                                                                                                    | Auftrag mit TAN bestätigen Auftrag abbrechen Hilfe                                                                                                    |   |

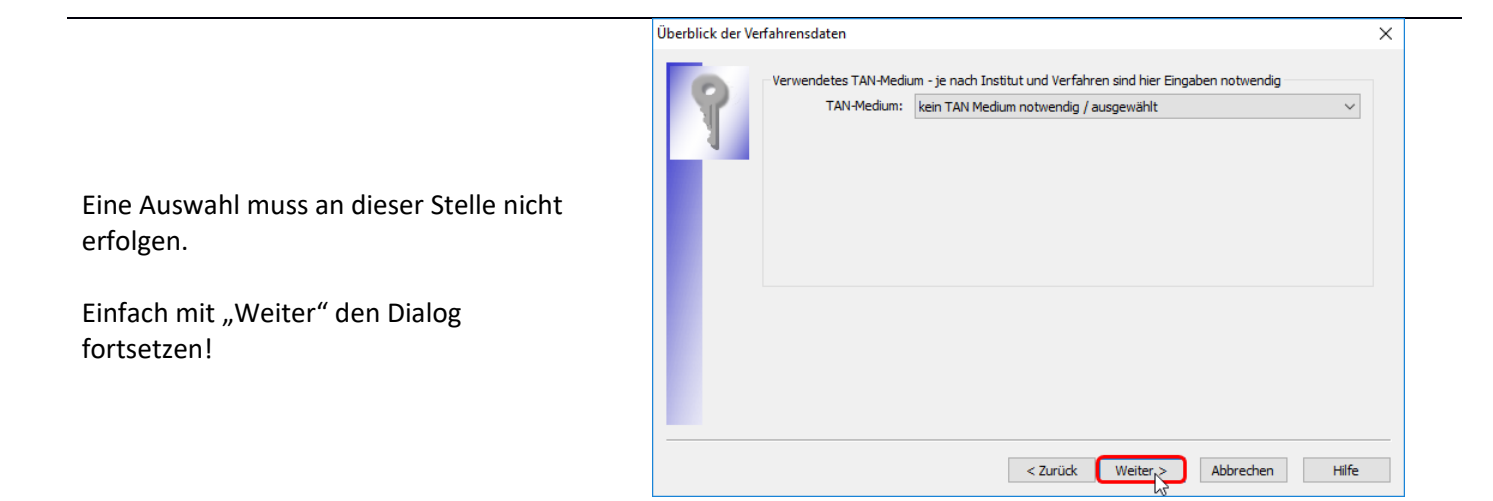

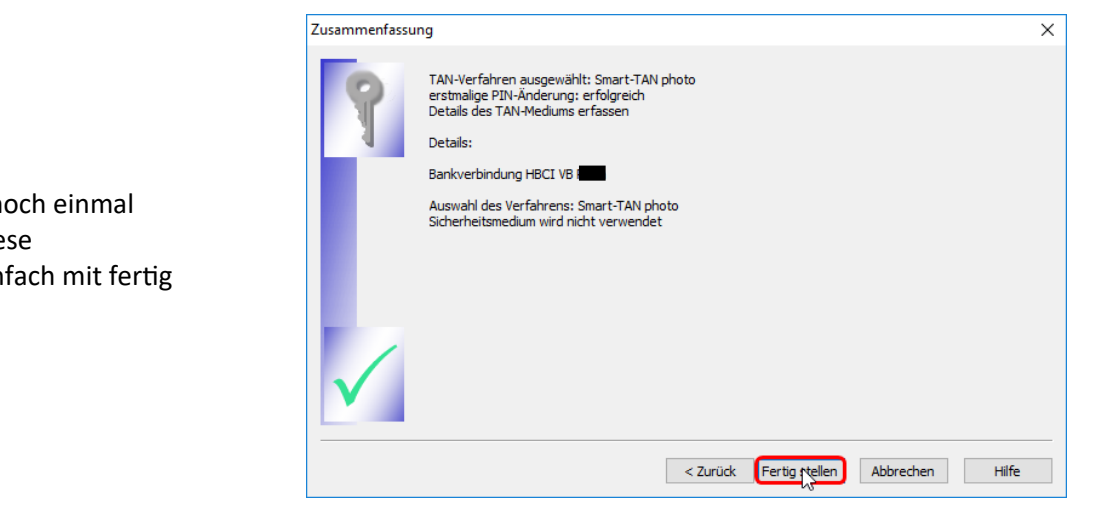

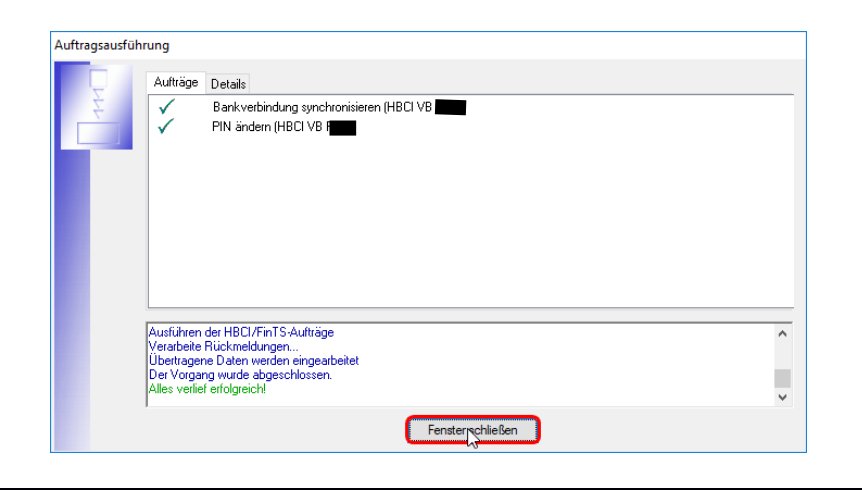

Die Umstellung wird noch einmal zusammengefasst. Diese Zusammenfassung einfach mit fertig stellen verlassen!

|                                                             | Einrichten einer Bankverbindung: Angaben zur Bankverbindung $	imes$                                                                                                    |
|-------------------------------------------------------------|----------------------------------------------------------------------------------------------------|
| Der grundlegende Einrichtungs-Dialog<br>muss noch bestätigt | Das Einrichten der Bankverbindung ist abgeschlossen.         Die neue Bankverbindung wurde erfolgreich mit dem Kreditinsttut synchronisiert.         Falls Ihre Bank Kontoinformationen sendet, wurden auch die dazugehörigen Konten bereits eingerichtet.         Sicherheitsmediumdaten         Bezeichnung         Beschreibung         Beschreibung         Sicherheitsmedium         Bank         VR-NetKey oder Allas         1234567890         URL/IP-Adresse         Inttps://hbci11.fiducia.de/cgi/bin/hbcisen/let |
|                                                             | Einrichten einer Bankverbindung: Zusammenfassung                                                                                                    |
|                                                             | Das Einrichten der Bankverbindung ist jetzt abgeschlossen.<br>Der PIN/TAN-Zugang wurde erfolgreich eingerichtet.                                                                                                    |

...und beendet werden.

Die Umstellung ist abgeschlossen.

| Das Einrichten der Bankverbindung ist jetzt abgeschlossen.<br>Der PIN/TAN-Zugang wurde erfolgreich eingerichtet.<br>Die neue Bankverbindung wurde erfolgreich mit dem Kreditinstitut synchronisiert.<br>Falls Ihre Bank Kontoinformationen sendet, sind auch die dazugehörigen Konten<br>bereits eingerichtet worden. |
|----------------------------------------------------------------------------------------------------|
|                                                                                                    |

## Ansicht nach erfolgreicher Umstellung!

| Startseite Transaktionen                                                                                                    | Auswertungen Sta                                                                               | n - VR-NetWorld S                                                                | oftware<br>tras Hilfe | Bankverbindungen<br>Bankverbindungen |                |     |              | Registrie | - D    | form |
|----------------------------------------------------------------------------------------------------|------------------------------------------------------------------------------------------------|----------------------------------------------------------------------------------|-----------------------|--------------------------------------|----------------|-----|--------------|-----------|--------|------|
| chronisieren Kontenühersicht. Diersicht                                                                                                    | herheitsmedium<br>herheitsprofil<br>In<br>Bankverbindungen                                     | <ul> <li>Neu</li> <li>∠ Löschen</li> <li>Chipkarte ent<br/>Bearbeiten</li> </ul> | sperren               |                                      |                |     |              |           |        |      |
|                                                                                                    | Bezeichnung                                                                                    | A                                                                                | BLZ                   | Z                                    | Kreditinstitut | 2   | Verfahren    | d.        | Status | Z    |
| PINTAN HBCI VB                                                                                                    |                                                                                                | 8                                                                                |                       | VB                                   |                | Sma | rt-TAN photo |           | ✓      |      |
|                                                                                                    |                                                                                                |                                                                                  |                       |                                      |                |     |              |           |        |      |
|                                                                                                    |                                                                                                |                                                                                  |                       |                                      |                |     |              |           |        |      |
|                                                                                                    |                                                                                                |                                                                                  |                       |                                      |                |     |              |           |        |      |
|                                                                                                    |                                                                                                |                                                                                  |                       |                                      |                |     |              |           |        |      |
|                                                                                                    |                                                                                                |                                                                                  |                       |                                      |                |     |              |           |        |      |
|                                                                                                    |                                                                                                |                                                                                  |                       |                                      |                |     |              |           |        |      |
|                                                                                                    |                                                                                                |                                                                                  |                       |                                      |                |     |              |           |        |      |
|                                                                                                    |                                                                                                |                                                                                  |                       |                                      |                |     |              |           |        |      |
|                                                                                                    |                                                                                                |                                                                                  |                       |                                      |                |     |              |           |        |      |
| J                                                                                                    |                                                                                                |                                                                                  |                       |                                      |                |     |              |           |        |      |
| Aelaungen<br>15.06.2018 14:53 Die Bankverbindun<br>15.06.2018 14:51 Die Bankverbindun<br>15.06.2018 14:51 Die Bankverbindun<br>15.06.2018 14:51 Die Bankverbindun | g "HBCI VB F wurde ak<br>g "HBCI VB Wurde ak<br>g "HBCI VB F wurde ak<br>g "HBCI VB F wurde ak | tualisiert.<br>tualisiert.<br>tualisiert.<br>tualisiert.                         |                       |                                      |                |     |              |           |        | •    |
| Hinweise / Letzter Sendevorgang                                                                                                    |                                                                                                |                                                                                  |                       |                                      |                |     |              |           |        | _    |